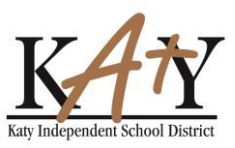

### **Accessing Password Reset Tool**

How to access the new password reset tool.

- Go directly to the following URL in your web browser, passwordreset.katyisd.org
- Access it from a link on the <u>www.katyisd.org</u> website on the District Home page or the Technology Home Page
- Access it from KatyNet under Technology
- From the Katy ISD District Homepage under Quick Links select Frequently Accessed Pages

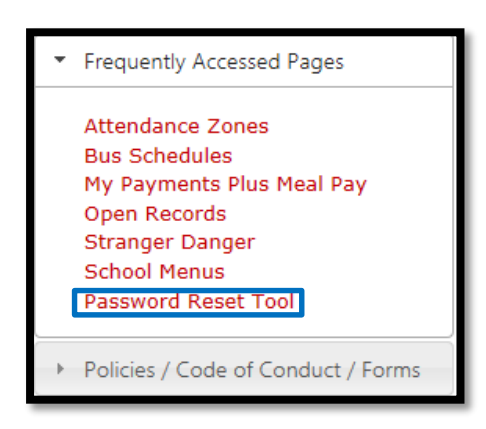

From the Katy ISD District Technology Homepage under Quick Links select Staff Resources

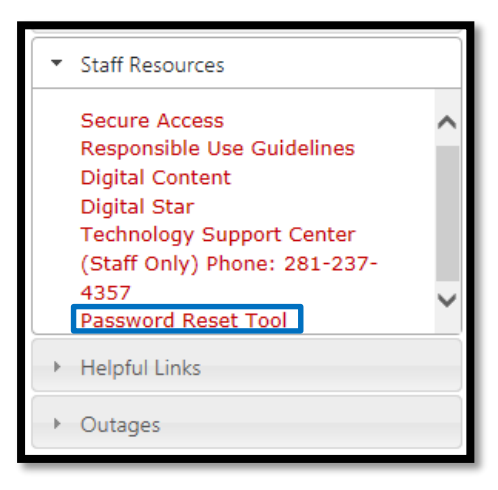

Katy Independent School District Technology Training Department Last Updated: 11/17/2014

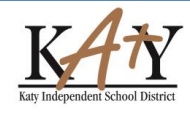

Page 1 of 4

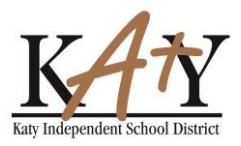

Strom KatyNet under Technology /Quick Links select Password Reset Tool

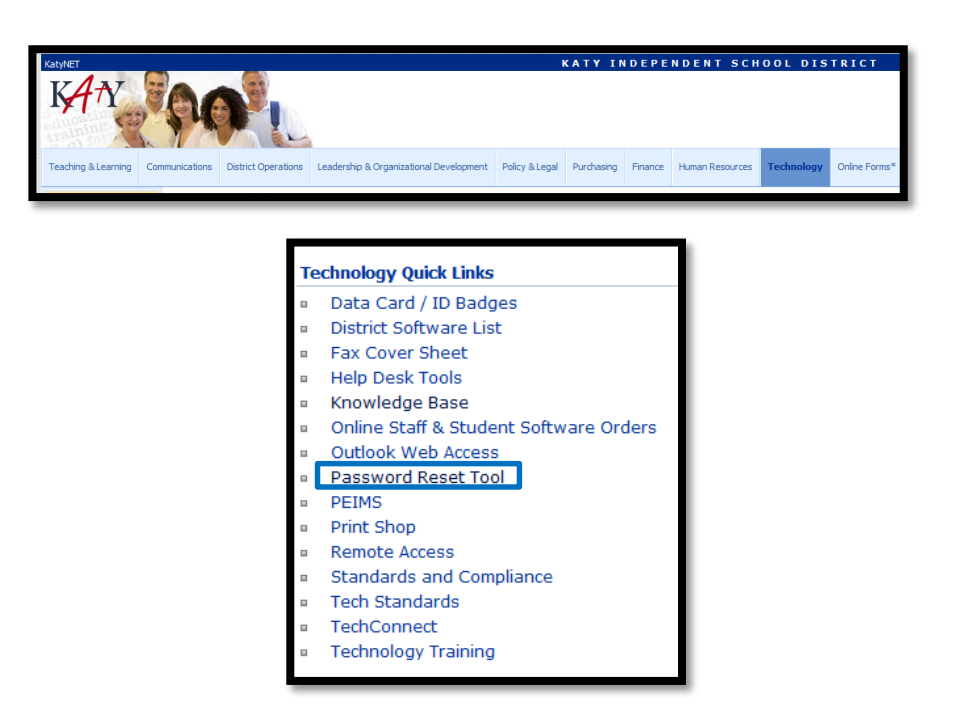

## **Setting Challenge Questions**

Login with your Katy ISD user id and password. On initial login you will see a list of several pre-defined challenge questions. You will need to respond to at least 3 of these questions and save to prevent your current password from being reset. You do not have to answer all of the questions, but you will not be able to save until at least 3 responses have been entered.

|                                  |                        | Update Challenge Question Responses                                                |  |
|----------------------------------|------------------------|------------------------------------------------------------------------------------|--|
| TTAT                             |                        | Update Challenge Question Responses                                                |  |
| KATY                             | By IDENTITY ROTOMATION | - You must answer at least 3 of the pre-defined questions below.                   |  |
| <u>17 '1</u>                     |                        | Admin Defined Questions                                                            |  |
| Katy Independent School District |                        | What is your favorite color?                                                       |  |
|                                  |                        | What is your favorite sports team?                                                 |  |
| Username                         |                        | What is your favorite book?                                                        |  |
| Password                         |                        | What was the model of your first car?                                              |  |
| Login                            | 0                      | In what city were you born?                                                        |  |
| Login                            |                        | What is the name of the street you grew up on?                                     |  |
|                                  |                        | In what city or town does your nearest sibling live?                               |  |
| Executive Deserved               |                        | What was your favorite place to visit as a child?                                  |  |
| Forgot wy Password               |                        | What is the country of your ultimate dream vacation?                               |  |
|                                  |                        | In what city or town did you meet your spouse/partner?                             |  |
|                                  |                        | Saving is only enabled after entering an adequate number of responses Savon Cancel |  |
| Independent School District      |                        |                                                                                    |  |
| nology Training Department       | V 4                    | 7                                                                                  |  |
|                                  |                        | Dage 2 of 4                                                                        |  |
| Updated: 11/1//2014              |                        | Page 2 of 4                                                                        |  |

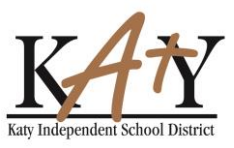

### **Resetting Password**

Once you complete your questions, you will automatically go to this page.

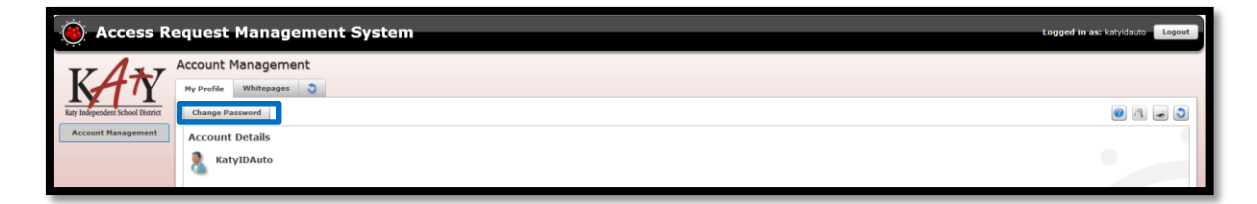

Select the **Change Password** button to change your password.

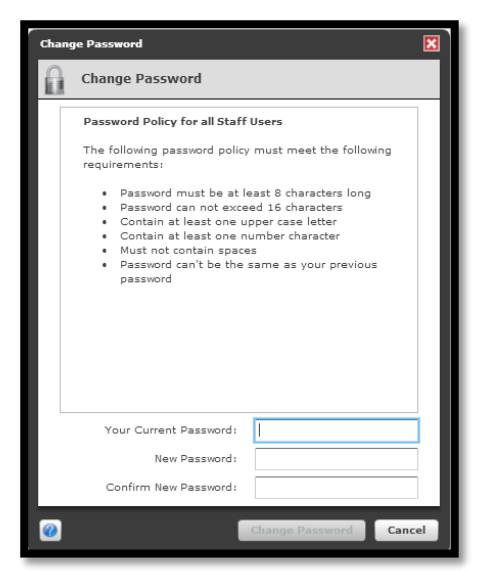

Here you will put in your **current password** and your **new password**. In order to click on the Change password button at the bottom, the password must meet the policy stated in the box.

If you ever forget your password you can go to the <u>passwordreset.katyisd.org</u> tool and select **Forgot My Password**.

| Katy Inde | Any<br>pendent School District | IdAuto Login Sy<br>By iDENTITY AUTOM | stem<br>NATION |
|-----------|--------------------------------|--------------------------------------|----------------|
|           | Username                       |                                      |                |
|           | Password                       |                                      |                |
|           | Log                            | in 🔿                                 |                |
|           |                                |                                      |                |
|           | Forgot My F                    | Password 🕒                           | ]              |
|           |                                |                                      |                |

Katy Independent School District Technology Training Department Last Updated: 11/17/2014

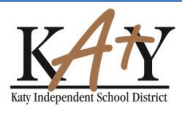

Page 3 of 4

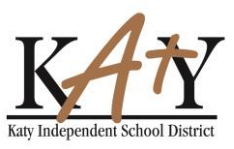

Step 1. Enter Username and select Next.

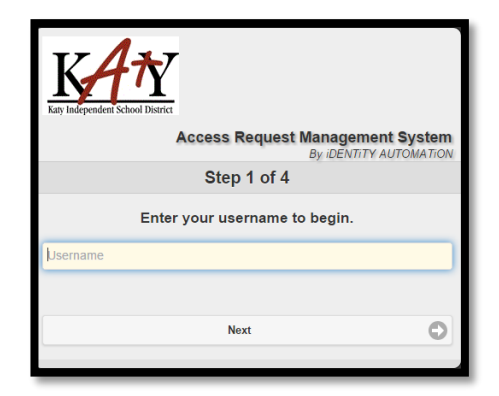

Step 2. Provide answers to the challenge questions you already set up and select Next.

| Katy Independent School District   |                                                   |
|------------------------------------|---------------------------------------------------|
| Access Re                          | quest Management System<br>By iDENTITY AUTOMATION |
| Step 2                             | ? of 4                                            |
| Answer your chal                   | lenge questions                                   |
| What is your favorite color?       |                                                   |
| What is your favorite sports team? |                                                   |
| Next                               | 0                                                 |

Step 3. Enter New Password twice and select Next.

| Access Request Management Syst<br>By IDENTITY AUTOMAT                                                                                                    |                                                                                                    |  |
|----------------------------------------------------------------------------------------------------|----------------------------------------------------------------------------------------------------|--|
| Step 3 of 4                                                                                                    |                                                                                                    |  |
| Fill out the following fields to change your password.<br>Failure to change your password on this screen may<br>result in the disabling of your account. |                                                                                                    |  |
| Password Policy                                                                                                    | for all Staff Users                                                                                                    |  |
| The following pase<br>requirements:                                                                                                    | sword policy must meet the following                                                                                                    |  |
| Pass Pass C C C Password c                                                                                                    | word must be at least 8 characters long<br>ssword can not exceed 16 characters<br>ontain at least one upper case letter<br>ontain at least one number character<br>• Must not contain spaces<br>can't be the same as your previous password |  |
| lew Password                                                                                                    |                                                                                                    |  |

Katy Independent School District Technology Training Department Last Updated: 11/17/2014

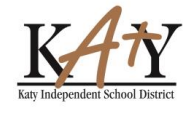

Page 4 of 4